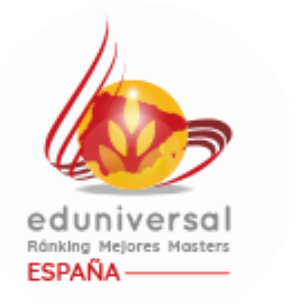

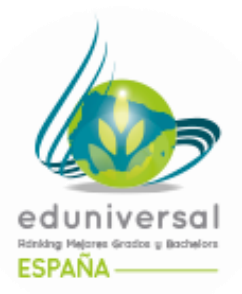

## **COMO AGREGAR UN PROGRAMA**

en la lista de sus programas (Bachelors, Grados y Masters), y así poder completar el Formulario de encuesta para cada uno de ellos

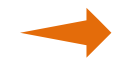

Entrar a la página web encuestas.eduniversal.com e iniciar sesión con su clave.

## FORMULARIOS

1. En la pestaña pulsar <mark>Agregar</mark> debajo de Formularios Grados Y Bachelors:

| ÷ Programa                                          | Acceder, modificar o<br>validar el formulario | <ul> <li>Estatus del<br/>formulario</li> </ul> | <ul> <li>Fichero de<br/>estudiantes</li> </ul> | <ul> <li>Tasa de participación<br/>de estudiantes</li> </ul> | • Folleto de<br>presentación | + Archivos<br>2019 | Acción |
|-----------------------------------------------------|-----------------------------------------------|------------------------------------------------|------------------------------------------------|--------------------------------------------------------------|------------------------------|--------------------|--------|
| <b>AFI Escuela de</b><br>Finanzas<br>Prueba         | <u>Formulaire - Prueba</u>                    | En curso                                       | No enviado                                     | 0 % (0 / 100)                                                | <u>Clic aquí</u>             | Ningún archivo     | 80     |
| <b>AFI Escuela de</b><br>Fi <b>nanzas</b><br>Prueba | <u>Formulaire - Prueba</u>                    | En curso                                       | No enviado                                     | 0 % (0 / 123)                                                | <u>Clic aquí</u>             | Ningún archivo     | 80     |
| <b>AFI Escuela de</b><br>Finanzas<br>Prueba         | <u>Formulaire - Prueba</u>                    | En curso                                       | No enviado                                     | 0 % (0 / 12)                                                 | <u>Clic aquí</u>             | Ningún archivo     | 80     |
|                                                     |                                               |                                                |                                                |                                                              |                              |                    | Agrega |

## 2. Rellenar Ficha detallada del programa y pulsar Enviar

| INICIO MI CUENTA               | FORMULARIOS             | PREGUNTAS<br>FRECUENTES                                   | AYUDA                                                                                             |  |  |
|--------------------------------|-------------------------|-----------------------------------------------------------|---------------------------------------------------------------------------------------------------|--|--|
| Ficha detallada del programa : |                         |                                                           |                                                                                                   |  |  |
| Institución académica :        | AFI Escuela de Finanzas |                                                           |                                                                                                   |  |  |
| Instituciones con convenio :   |                         |                                                           |                                                                                                   |  |  |
| Nombre del programa * :        |                         | Indique el nombre completo<br>Ex. « Master 2 Professionne | Indique el nombre completo del programa.<br>Ex. « Master 2 Professionnel Commerce International » |  |  |
| Tipo de diploma * :            | -                       | <b>~</b>                                                  |                                                                                                   |  |  |
| Dirección postal * :           |                         |                                                           |                                                                                                   |  |  |
| Complemento dirección :        |                         |                                                           |                                                                                                   |  |  |
| Complemento dirección :        |                         |                                                           |                                                                                                   |  |  |
| Código postal * :              |                         | formato : XXXXXX                                          |                                                                                                   |  |  |
| Ciudad * :                     |                         |                                                           |                                                                                                   |  |  |
| País :                         |                         |                                                           |                                                                                                   |  |  |
| Teléfono * :                   |                         | formato : 00 34 X XX XX XX                                | xx                                                                                                |  |  |
|                                |                         |                                                           |                                                                                                   |  |  |

3. Para comenzar a rellenar el formulario pulsar en la columna Acceder, modificar o validar el formulario eligiendo su formulario.

| ÷ Programa •                         | Acceder, modificar o<br>validar el formulario | <ul> <li>Estatus del<br/>formulario</li> </ul> | <ul> <li>Fichero de<br/>estudiantes</li> </ul> | <ul> <li>Tasa de participación<br/>de estudiantes</li> </ul> | <ul> <li>Folleto de<br/>presentación</li> </ul> | + Archivos<br>2019 | ÷ Ac |
|--------------------------------------|-----------------------------------------------|------------------------------------------------|------------------------------------------------|--------------------------------------------------------------|-------------------------------------------------|--------------------|------|
| AFI Escuela de<br>Finanzas<br>Prueba | Formulaire - Prueba                           | En curso                                       | No enviado                                     | 0 % (0 / 100)                                                | <u>Clic aquí</u>                                | Ningún archivo     | 3    |
| AFI Escuela de<br>Finanzas<br>Prueba | Formulaire - Prueba                           | En curso                                       | No enviado                                     | 0 % (0 / )                                                   | <u>Clic aquí</u>                                | Ningún archivo     | 3    |
| AFI Escuela de<br>Finanzas<br>Prueba | Formulaire - Prueba                           | En curso                                       | No enviado                                     | 0 % (0 / 123)                                                | <u>Clic aquí</u>                                | Ningún archivo     | 3    |
| AFI Escuela de<br>Finanzas<br>Prueba | Formulaire - Prueba                           | En curso                                       | No enviado                                     | 0 % (0 / 12)                                                 | <u>Clic aquí</u>                                | Ningún archivo     | 3    |
|                                      |                                               |                                                |                                                |                                                              |                                                 |                    | Agre |

Si tiene preguntas puede escribir a natasha.gonzalez@eduniversal-group.com

o podemos organizar un **ZOOM**  cuando le venga mejor.

Gracias por su colaboración.